www.cl.co.th

#### <u>พจมาน</u>

## <u>การเปลี่ยนรหัสผ่าน</u>

## 1.เปิด Website : <u>https://cl.co.th/intra</u> แล้วเลือก pajjaman หรือเข้าไปที่: <u>https://cl.on.lk</u>

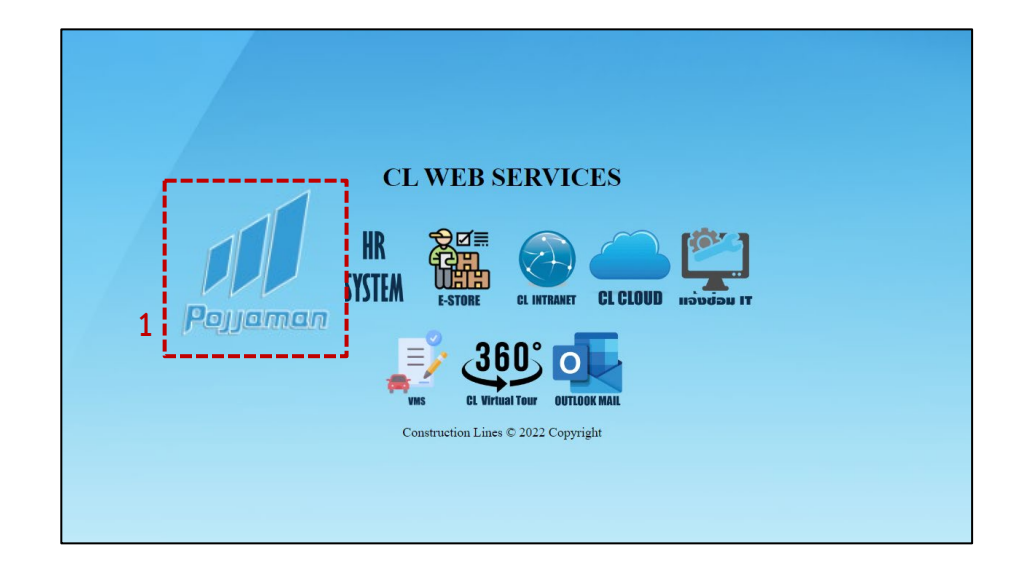

## 

#### 2.กรอก Username

# 3.กรอก Password 4.เมื่อกรอกเสร็จเรียบร้อยแล้ว กด Login เข้าสู่ระบบ (Username และ Password ขอได้ที่แจ้งซ่อมไอทีและหากลืมรหัสผ่านให้แจ้งซ่อมเข้ามาทาง ระบบ เพื่อให้ทางฝ่ายไอทีได้ดำเนินการ รีเซ็ต รหัสผ่านให้ )

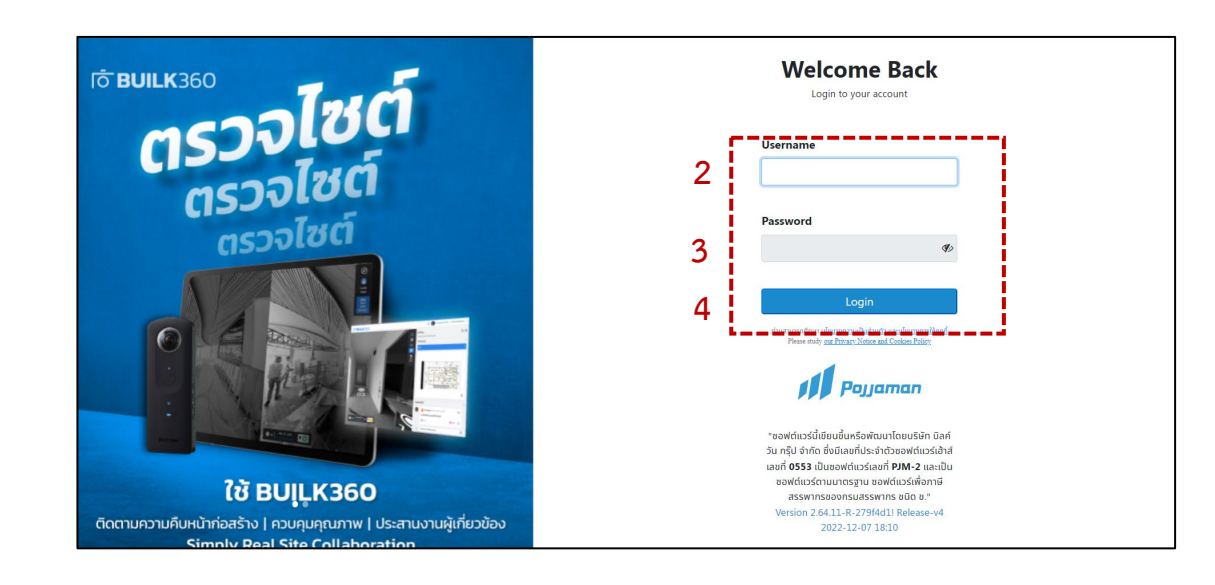

www.cl.co.th

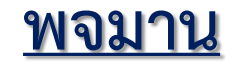

# <u>การเปลี่ยนรหัสผ่าน</u>

| <mark>∬∫Pojjaman</mark> PURCHASE SC |   |                      | - r [] |                   |
|-------------------------------------|---|----------------------|--------|-------------------|
| Dashboard v                         |   |                      | 5      |                   |
| Dashbaard                           | 0 | Dashboard  Dashboard | 6      | View Your Profile |
| https://clon.lk/#                   |   |                      |        |                   |

5. กดที่ชื่อตัวเองด้านขวาบน

6. view Your Profile

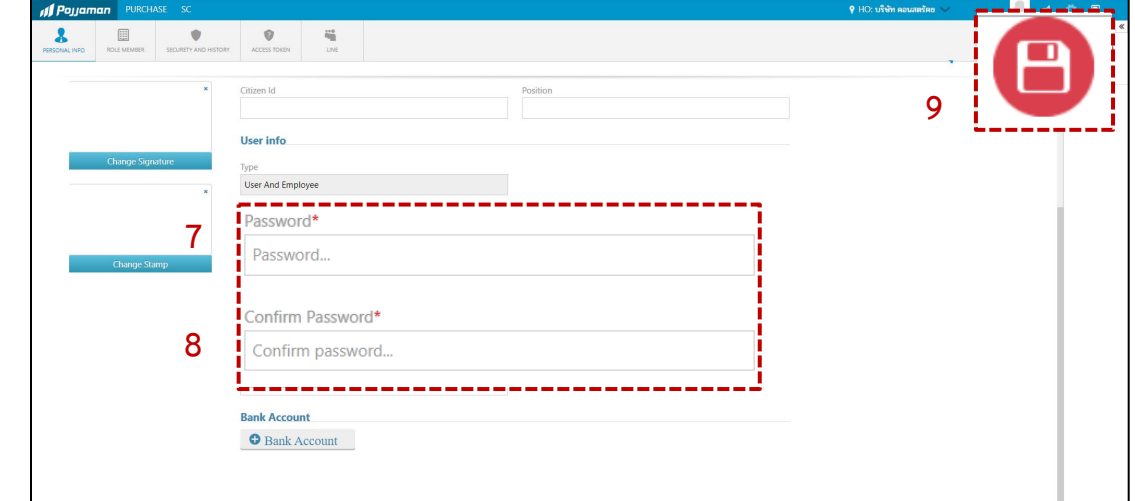

### 7.กำหนดรหัสผ่านใหม่

- (password ต้องมีตัวอักษรตัวใหญ่,ตัวเล็ก,ตัวเลข) 8. ยืนยันรหัสผ่านใหม่อีกครั้ง
- 8. ยนยนรหสผานเหมอกคระ

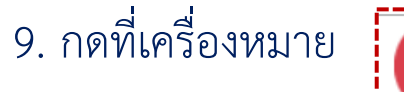

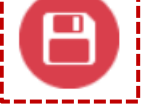